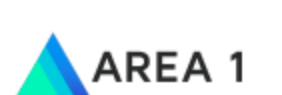

# Admin Quarantine

Area 1 Security Admin Quarantine configuration guide

## Admin Quarantine:

#### Selecting the disposition that you want to quarantine:

- This can be configured under Settings > Email Configuration > Domains
- Edit: Click on 3 dots against the domain that you want to configure admin quarantine for
- Choose the disposition that you want to enable quarantine for and hit the 'Update Domain' button.
- Enabling quarantine is hierarchical. For example: you cannot enable 'Spam' alone, if you enable spam everything above such 'malicious' will also be enabled. Similarly, if you enable 'Spoof' everything above spoof will be enabled. Malicious is the only disposition that can be enabled standalone.
- Please note that quarantine needs to be configured manually per domain.

| Edit Domain       |                                                                                                |        |   | > | < |
|-------------------|------------------------------------------------------------------------------------------------|--------|---|---|---|
| DOMAIN            | areal.security                                                                                 |        |   |   |   |
| CONFIGURED AS     | ● MX Records                                                                                   | O Hops | 1 |   |   |
| FORWARDING TO     | google.com                                                                                     |        |   |   |   |
| IP RESTRICTIONS   |                                                                                                |        |   |   | 1 |
| OUTBOUND TLS      | FORWARD ALL<br>MESSAGES OVER TLS                                                               |        |   |   |   |
| QUARANTINE POLICY | <ul> <li>Malicious (i)</li> <li>Spam (i)</li> <li>Suspicious (i)</li> <li>Spoof (i)</li> </ul> |        |   |   |   |
|                   | Update Domain                                                                                  |        |   |   |   |

### Working with admin quarantine:

- Navigation: Settings > Email > Admin Quarantine
- We can preview the quarantined email, release them from quarantine

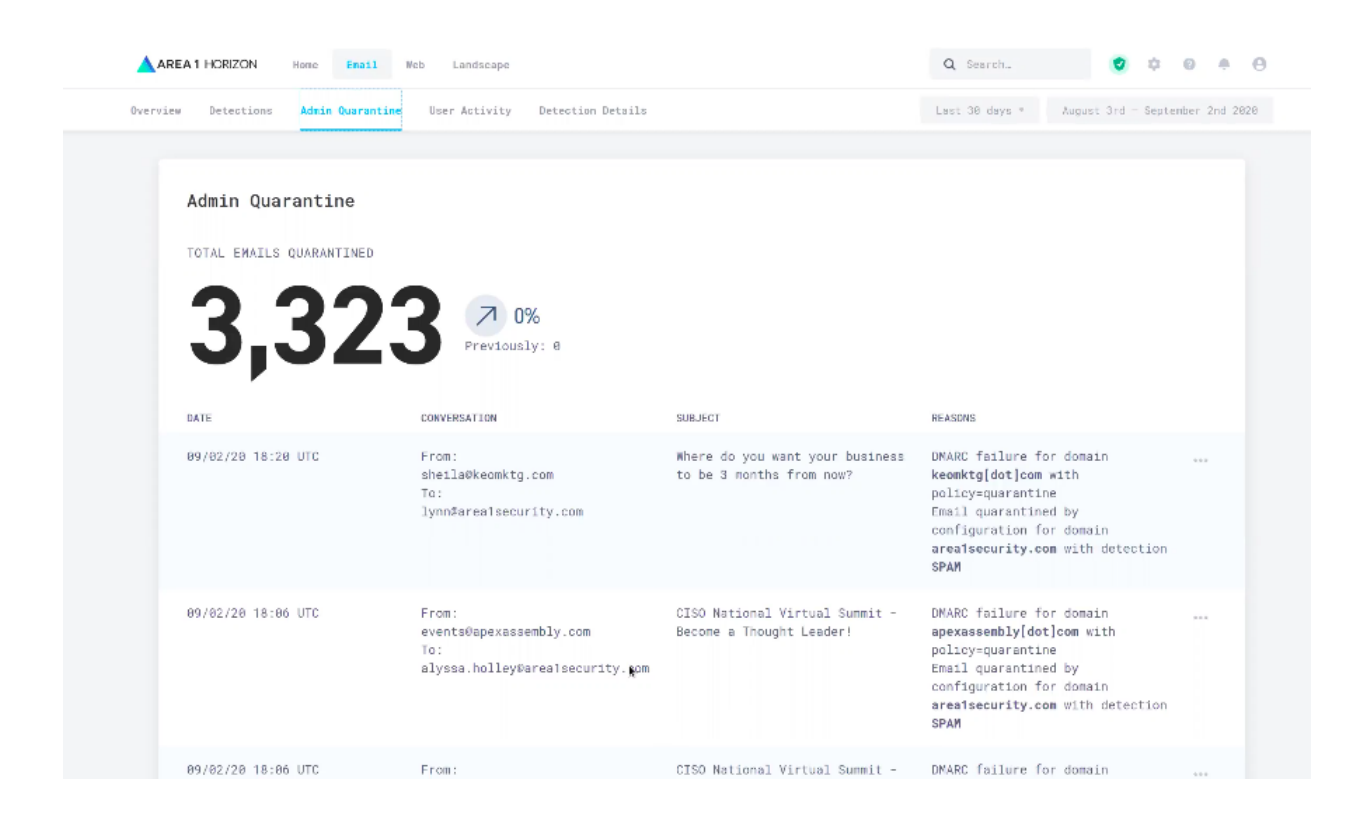

# Release from quarantine:

Click on the 3 dot tab against the sample:

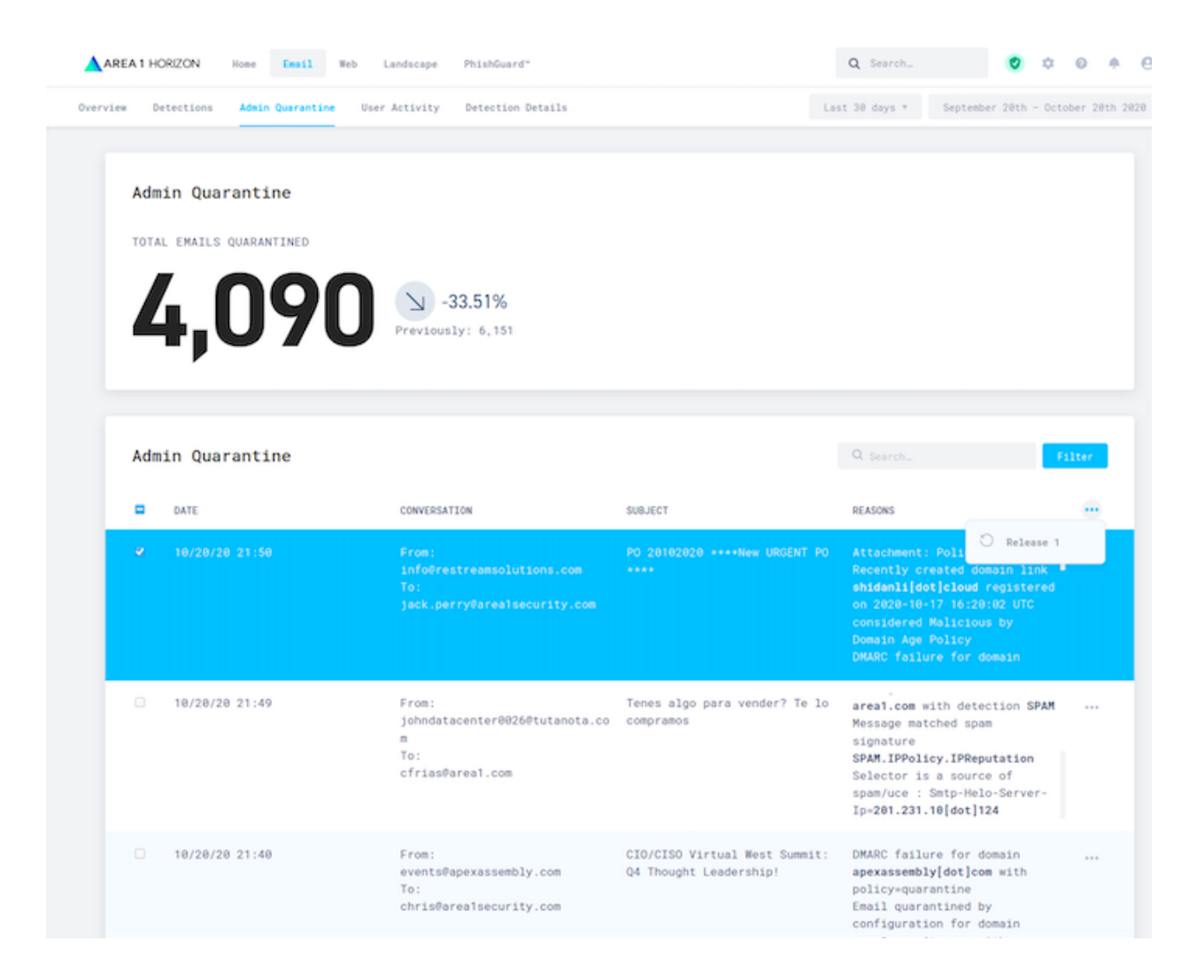

Confirm if you want to release the quarantine:

| REA1HORIZON Home Email Web Landscape PhishGuard"      |                                                                                                    | Q Search                                                                                                    | 204                                                                                                    |          |
|-------------------------------------------------------|----------------------------------------------------------------------------------------------------|----------------------------------------------------------------------------------------------------|----------------------------------------------------------------------------------------------------|----------|
| ew Detections Admin Quarantine                        | User Activity Detection Details                                                                                          | La                                                                                                    | st 30 days * September 20th - Oct                                                                                                    | ober 201 |
| Admin Quarantine<br>Total EMAILS QUARANTINED<br>4,090 | > -33.51%<br>Previously: 6,151                                                                                           |                                                                                                    |                                                                                                    |          |
| Admin Quarantine                                      |                                                                                                    |                                                                                                    | Q. Search                                                                                                    | ilter    |
| DATE                                                  | CONVERSATION                                                                                                    | SUBJECT                                                                                                    | REASONS                                                                                                    |          |
|                                                       | From:<br>info@restreamsolutions.com<br>To:<br>jack.perry@arealsecurity.com                                               | P0 20102028 ****New URGENT P0<br>****                                                                                              | Attachment: Policy Melicious:<br>Recently created domain link<br>shidanli[dot]cloud registered<br>on 2020-10-17 16:20:02 UTC<br>considered Melicious by<br>Domain Age Policy<br>DMARC failure for domain |          |
| 10/20/20 21:49                                        | Admin Qua<br>From:<br>johndat You are about<br>m message(s). A<br>To: proceed?<br>cfriase<br>THIS ACTION MICH<br>UP TO 2 | rantine Message Release<br>t to release 1<br>Are you sure you want to<br>IT NOT BE UNDOABLE AND MAY TAKE<br>10 SECONDS TO COMPLETE | areal.com with detection SPAM<br>Message matched spam<br>signature<br>SPAM.IPPolicy.IPReputation<br>Selector is a source of<br>spam/uce : Smtp-Helo-Server-<br>Ip=201.231.10[dot]124                     |          |
| 10/20/20 21:40                                        | From:<br>eventsf Cancel<br>To:<br>chris@a                                                                                | Release Message                                                                                                    | DMARC failure for domain<br>apexassembly[dot]com with<br>policy=quarantine<br>Email quarantined by<br>configuration for domain<br>areaisecurity.com with<br>detection SPAM                               |          |
| 10/20/20 21:40                                        | From:<br>events@apexassembly.com                                                                                         | CIO/CISO Virtual West Summit:<br>Q4 Thought Leadership!                                                                            | DMARC failure for domain<br>apexassembly[dot]com with                                                                                                    |          |

Multiple messages can be released from quarantine at once:

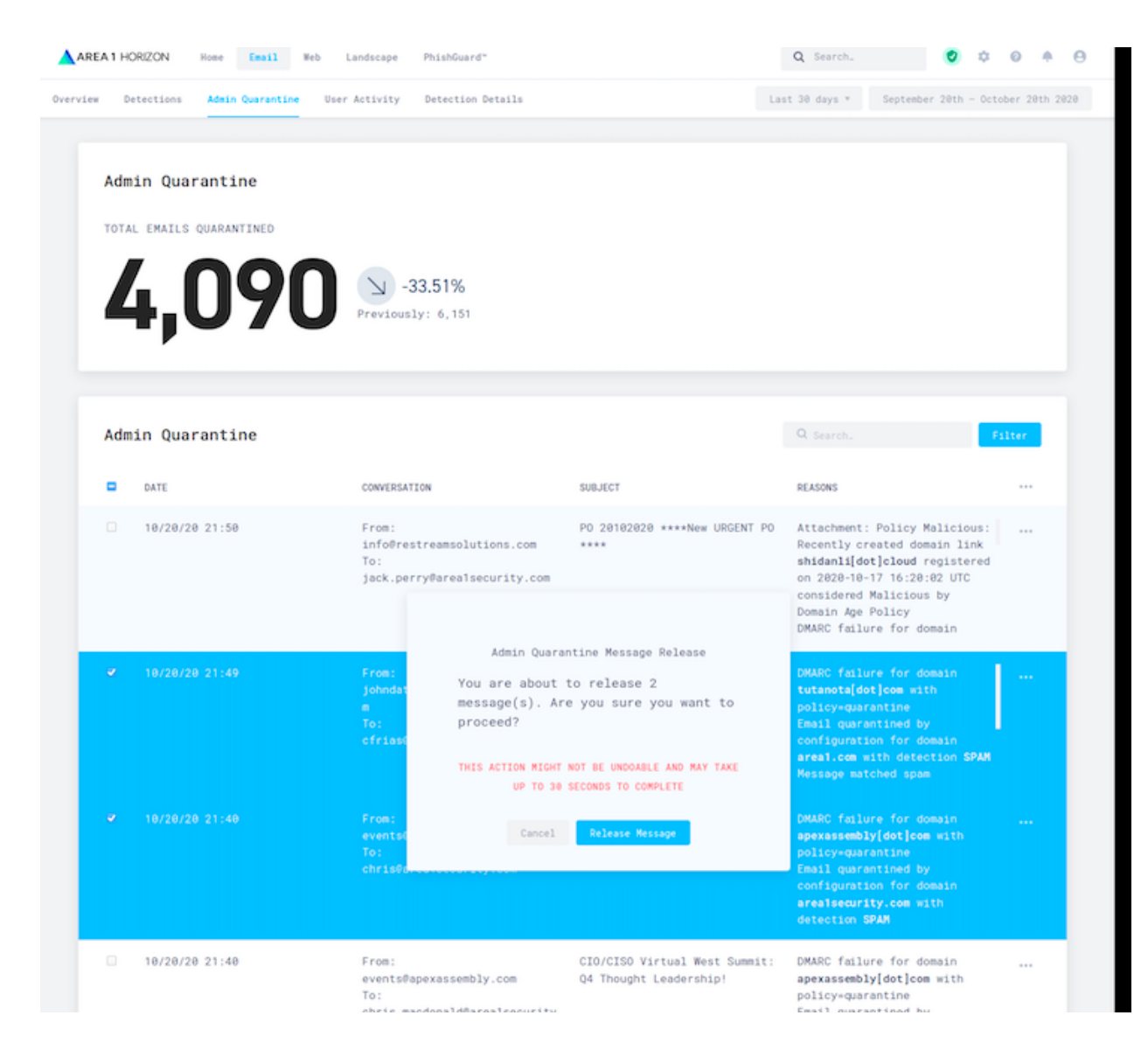

Messages appear to the user as if they had received them normally when released.